## FLOW CHART

## **ONLINE SUBMISSION OF RENEWAL APPLICATION**

| Visit KSB Website <u>www.ksb.gov.in</u> and click on 'List of Documents to be                                                                                                    | 1 min    |
|----------------------------------------------------------------------------------------------------|----------|
| 1. 2 and 3                                                                                                    |          |
|                                                                                                    |          |
| Complete these three Annexure in all respects. Please do not use your own format or any other format. Signature on ibid annexure other than authorized dignitaries will not be accorded                                                                                                    | Own time |
|                                                                                                    | 1        |
| Visit KSB website <u>www.ksb.gov.in</u> , you should be in possession of the following documents in <b>Digital Form</b> before you start filling up your renewal application online :-                                                                                                    |          |
| <ul> <li>Digital Passport Size Photo of max size 1 MB (Photo of Student<br/>to be scanned and uploaded).</li> </ul>                                                                                                    |          |
| <ul> <li>Annexure-1 (Bonafide Certificate duly signed by Vice<br/>Chancellor / Principal/Vice Principal / Dean/ Associate<br/>Dean/ Registrar/ Dy Registrar/ Director/ Deputy Director.</li> </ul>                                                                                           |          |
| - <b>Annexure-2</b> (duly completed and signed by the student).                                                                                                    |          |
| <ul> <li>Annexure-3 (duly completed and signed by Bank Manager)<br/>(SBI / PNB only).</li> </ul>                                                                                                    |          |
| <ul> <li>University issued Mark Sheet in original (both semesters/<br/>academic year) passed.</li> </ul>                                                                                                    |          |
| <ul> <li>Annexure-4. Original certificate duly signed by the<br/>student &amp; university to be uploaded by those students<br/>whose Original Mark Sheets is issued by the university<br/>on completion of the entire course. (<u>NOTE</u> : NOT APPLICABLE<br/>TO ALL STUDENTS).</li> </ul> |          |
| <ul> <li>First Page of Bank Pass Book (PNB/SBI only) or cancelled<br/>cheque leaf if the name and account number of student is<br/>printed.</li> </ul>                                                                                                    |          |
| - Aadhaar Card of Student showing name and address.                                                                                                    |          |
|                                                                                                    |          |

| •                                                                                                    |        |
|----------------------------------------------------------------------------------------------------|--------|
| Read the Check List, FAQ and DOs & Don'ts carefully which is available<br>under link Renewal of Scholarship before applying online                                                                                                    | 15 min |
|                                                                                                    |        |
| Click on the link Apply Online under PMSS link — Renewal of Scholarship — Apply Online — new window will appear                                                                                                    | 1 min  |
|                                                                                                    |        |
| First Upload your Passport Size Photo and click on upload button                                                                                                    | 1 min  |
|                                                                                                    | 1      |
| If you have not registered earlier please fill all the boxes which appear in the window in Part-1 and Part-2 with details of ESM and click submit. After registration, login ID, password and a link will be automatically generated by system and sent to e-mail mentioned in Registration Part-I.        | 3 min  |
|                                                                                                    |        |
| After successful registration, User will get activation link on his/her email (Registered e-mail ID for KSB), kindly click on <b>activation link</b>                                                                                                    | 3 min  |
|                                                                                                    |        |
| After clicking on activation link, A window will be appeared and by putting your User Name (Login ID) and Pass Word, it will takes you to your dashboard or Visit <u>www.ksb.gov.in</u> and click on login button and login with your login credentials.                                                   | 1 min  |
|                                                                                                    |        |
| After login click on ' <b>PMSS'</b> – click on ' <b>Renewal Application'</b> . Fill all the details from column1 to 13 and upload original scanned documents                                                                                                    | 1 min  |
|                                                                                                    |        |
| <b>Save and Forward</b> (If application is not saved & forwarded, the onus lies with student/ESM Please check with your ZSB about your application available on their Portal (if required). If you save & do not forward, the application will be kept pending in your dashboard & will not be considered. | 3 min  |